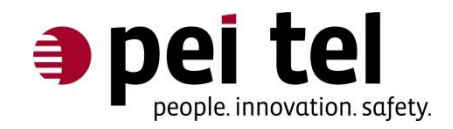

# MAIB Control User Manual

Application Note 1306

Revision: 1.3

October 2013

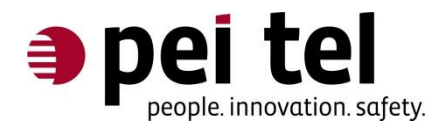

# **Table of Contents**

| 0 History3                                                     |
|----------------------------------------------------------------|
| 1 Introduction                                                 |
| 2 System Description3                                          |
| 2.1 System Requirements 4                                      |
| 2.2 Data Transfer between PC and MAIB 4                        |
| 2.3 Software Installation 5                                    |
| 2.3.1 MAIB Driver Installation                                 |
| 2.3.2 Microsoft <sup>®</sup> .NET Framework 2.0 Installation 8 |
| 2.3.3 MAIB Control Installation                                |
| 3 Software Description9                                        |
| 3.1 Initial Setup11                                            |
| 3.2 MAIB Configuration12                                       |
| 3.2.1 General Information12                                    |
| 3.2.2 Configuration of the Radio Devices13                     |
| 3.2.3 User Defined Configuration14                             |
| 3.2.4 Setting up the Sensibility for Hands-Free Talking17      |
| 3.2.5 Active/Passive Volume Ratio18                            |
| 3.2.6 Signal Tone On/Off18                                     |
| 3.2.7 MAIB Rundown Time19                                      |
| 3.2.8 Key Priority19                                           |
| 3.2.9 LED Configuration20                                      |
| 3.2.10 Forwarding of Hook Information21                        |
| 3.2.11 Volume Level of External Loudspeakers21                 |
| 3.2.12 Accessory Volume22                                      |
| 3.3 Loading Settings from the MAIB22                           |
| 3.4 Reset to Factory Defaults                                  |
| 3.5 Export and Import Settings23                               |

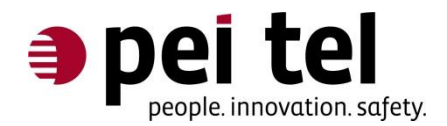

# 0 History

| Date       | Revision | Author | Comments             |
|------------|----------|--------|----------------------|
| 27.08.2012 | 1.0      | RN     | First Release        |
| 04.06.2013 | 1.1      | ME     | Revision             |
| 28.06.2013 | 1.2      | RR     | Revision             |
| 07.10.2013 | 1.3      | CS     | Revision/Translation |

Table 1: History

# **1** Introduction

This document describes the program MAIB Control. The purpose of MAIB Control is to configure a MAIB (Migration Audio Interface Box).

# **2 System Description**

Settings that can be configured with MAIB Control are listed below:

- Adjustment of the volume level for all three radio devices
- Adjustment of the volume level for the hands-free microphone, as well as audio and control accessories
- Setting of parameters for the PTT buttons of the audio and control accessories
- Configuration of the power management
- Configuration of acoustic and optic signals

#### Notice:

Pre-defined configurations are available for several types of radio devices.

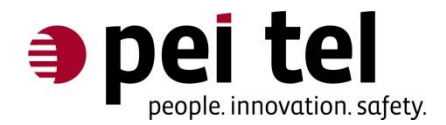

# 2.1 System Requirements

Minimal requirements:

- At least 25 MB free hard disk space
- Operating systems Microsoft<sup>®</sup> Windows<sup>®</sup> XP, Windows<sup>®</sup> Vista, Windows<sup>®</sup> 7 (64 bit versions are supported as well)
- A USB port
- Microsoft<sup>®</sup> .NET Framework 2.0

It is recommended to be connected to the internet during the installation of the MAIB drivers. Administrator permissions on your PC are necessary for the installation.

# 2.2 Data Transfer between PC and MAIB

Data are transferred between PC and MAIB using a USB interface. The required USB cable is available as an optional accessory. This specific cable adds an RS232-interface to the PC (COM-connection).

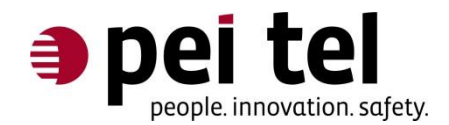

# 2.3 Software Installation

### 2.3.1 MAIB Driver Installation

In Windows<sup>®</sup> XP, Windows<sup>®</sup> Vista and Windows<sup>®</sup> 7, just plug the USB cable into a free USB port on your PC. The Windows<sup>®</sup> operating system will download the drivers from the internet and install all necessary files automatically.

If Windows<sup>®</sup> asks to install the drivers manually or if no internet connection is available, the drivers can be downloaded from:

http://www.ftdichip.com/Drivers/VCP.htm

After the installation, the COM port can be located in the device manager. It is listed as **USB** Serial Port (COMx)<sup>1</sup>.

Please follow the instructions below, to configure the port in the device manager:

#### Vista and Windows<sup>®</sup>7:

Either use the search function of the START menu to find the Device Manager:

| Control Panel (3)           |
|-----------------------------|
| 📇 Device Manager            |
| 📾 View devices and printers |
| 🚔 Update device drivers     |
|                             |
|                             |
|                             |
|                             |
|                             |
|                             |
|                             |
|                             |
|                             |
|                             |
|                             |
|                             |
|                             |
| ₽ See more results          |
| Device Manager              |

Figure 1: Search function Windows® Vista and 7

<sup>&</sup>lt;sup>1</sup> "COMx" stands for the COM port number, which is automatically assigned by the PC; e.g. COM1, COM2, COM3, etc.

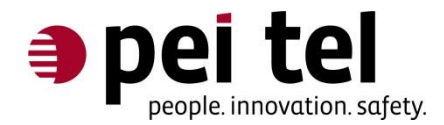

Or open the **Control Panel** and select the **Device Manager**:

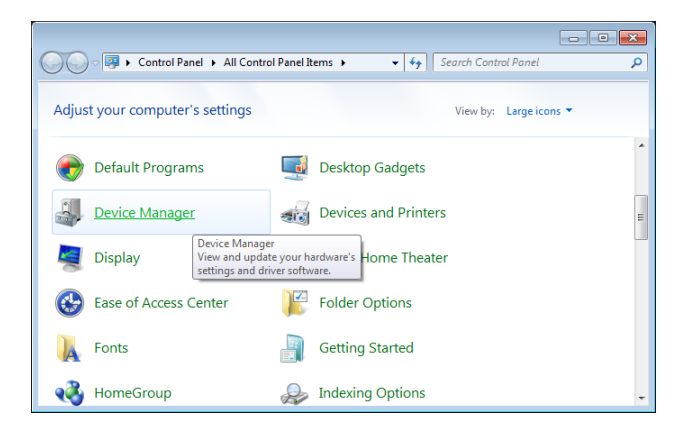

Figure 2: Windows<sup>®</sup> 7 Control Panel

### In Windows<sup>®</sup> XP:

The **Device Manager** is located in the **Control Panel**.

Open the **Control Panel**, select the **System** icon > **Hardware** tab > **Device Manager** button.

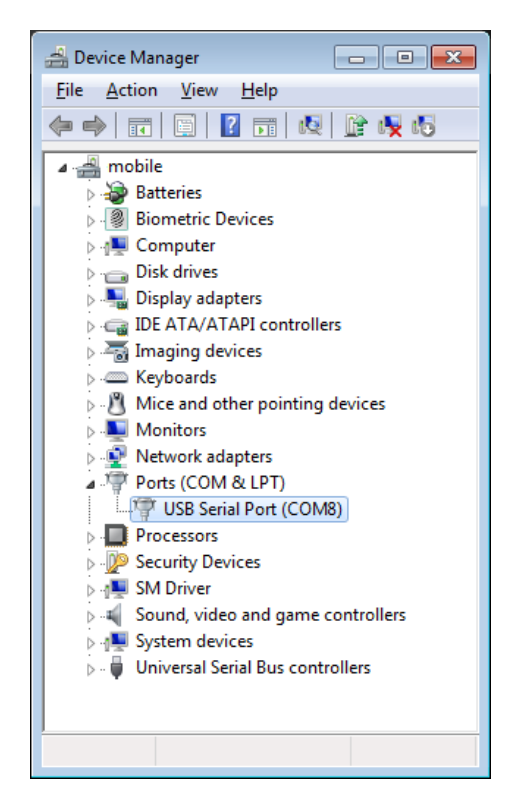

Figure 3: The COM port in the Device Manger window of Windows® 7

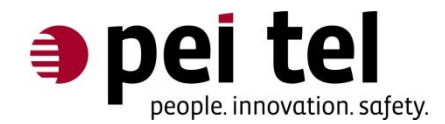

The new **USB Serial Port (COMx)** appears in the **Ports (COM & LPT)** section. Please note the COM port number (COMx) for later use during the MAIB Control set-up.

It is recommended to reduce the **Latency Timer** of the COM port:

Double-click **USB Serial Port (COMx)** > select the **Port Settings** tab > press the **Advanced...** button.

| USB Serial Port (COM8) Properties                                                            |
|----------------------------------------------------------------------------------------------|
| General Port Settings Driver Details                                                         |
| Bits per second: 9600<br>Data bits: 8<br>Parity: None<br>Stop bits: 1<br>Here control: Manac |
| Advanced Restore Defaults                                                                    |
| OK Cancel                                                                                    |

Figure 4: "Port Settings" tab

In the **Advanced Settings for COMx** window, change the **Latency Timer** to **1 msec**.

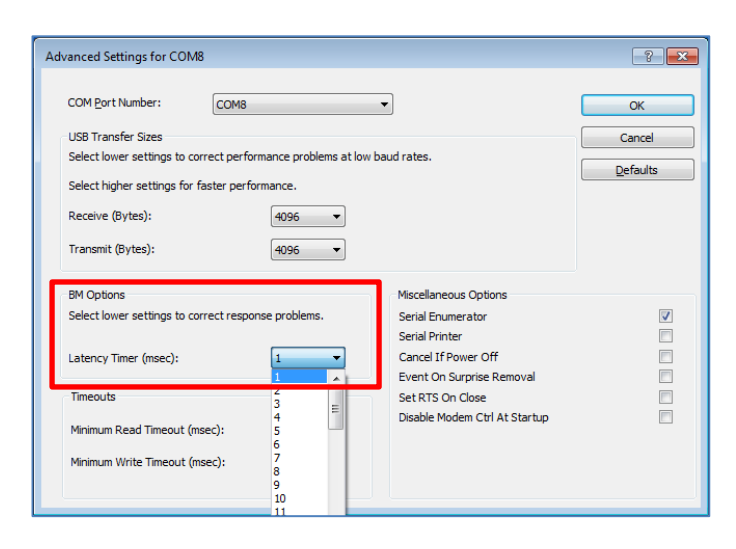

Figure 5: Advanced settings for the COMx port

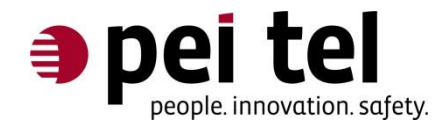

# 2.3.2 Microsoft<sup>®</sup> .NET Framework 2.0 Installation

Framework version 2.0 is needed to run MAIB Control. MAIB Control will generate an error message at start-up, if this Framework version is not available. If necessary, Framework version 2.0 is available for download from:

http://www.microsoft.com

### 2.3.3 MAIB Control Installation

After the installation of the software packages (see also 2.3.1 MAIB Driver Installation and 2.3.2 Microsoft<sup>®</sup> .NET Framework 2.0 Installation), the installation of MAIB Control can begin.

Execute the **setup file** and select the **language** for the installation dialog.

| Select Setup Language |                                                     |  |  |  |  |  |
|-----------------------|-----------------------------------------------------|--|--|--|--|--|
| 12                    | Select the language to use during the installation: |  |  |  |  |  |
|                       | English                                             |  |  |  |  |  |

Figure 6: Set-up language selection

Go through the installation process by confirming the dialog windows on the screen.

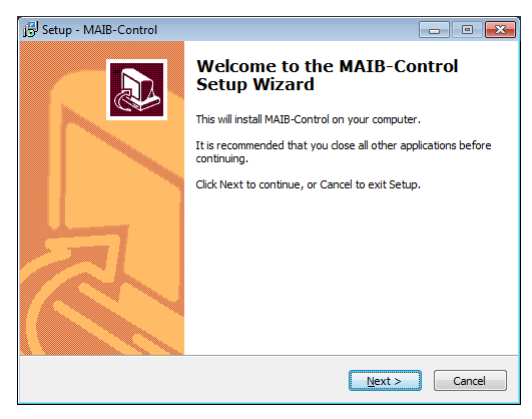

Figure 7: Welcome window of the setup assistant

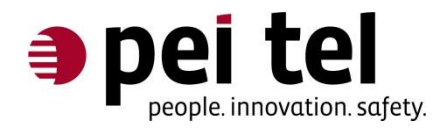

# **3 Software Description**

|                                                                                                    |                           | Firmware                                                                              |                          | Hardware revision | Serial number       |      |
|----------------------------------------------------------------------------------------------------|---------------------------|---------------------------------------------------------------------------------------|--------------------------|-------------------|---------------------|------|
| Reading OK                                                                                                    |                           | MAIB V.01.12 2                                                                        | 3.09.2013                | 3.4               | 4 01234567          | 789A |
|                                                                                                    |                           |                                                                                       |                          |                   |                     |      |
| User defined device I User defined device                                                                                                    | e 2   User defined device | 3                                                                                     |                          |                   |                     |      |
| Connection configuration                                                                                                    |                           |                                                                                       |                          |                   |                     |      |
| Device connector 1                                                                                                    | Device connector 2        |                                                                                       | Device con               | nector 3          |                     |      |
| MTM 800 -                                                                                                    | MRT SRM 3500 (MK          | (1 Low) 🔻                                                                             | FuG8 / Fu                | G9                | •                   |      |
| Volume hands-free                                                                                                    |                           | Active/Passive vol                                                                    | ume ratio                |                   |                     |      |
| Volume hands-free microphone 🛛 Show v                                                                                                    | olume level               | Volume ratio in pe                                                                    | ercent                   |                   |                     |      |
| 0                                                                                                    |                           | (                                                                                     |                          |                   |                     |      |
|                                                                                                    |                           |                                                                                       | 2                        |                   |                     |      |
| Mute 0.4P                                                                                                    | 100<br>20 dB              |                                                                                       | -                        |                   |                     |      |
|                                                                                                    | 2000                      | Nite                                                                                  | 5                        | 50 .              | /5 100              |      |
|                                                                                                    |                           | 11010                                                                                 |                          |                   |                     |      |
|                                                                                                    |                           | Hato 1                                                                                |                          |                   |                     |      |
|                                                                                                    |                           |                                                                                       |                          |                   |                     |      |
| Signal tone MAIB                                                                                                    | rundown time              | Key priority                                                                          |                          |                   |                     |      |
| Signal tone MAIB                                                                                                    | rundown time              | Key priority                                                                          | wins                     |                   |                     |      |
| Signal tone MAIB                                                                                                    | rundown time              | Key priority<br>First keystroke                                                       | wins                     |                   |                     |      |
| Signal tone MAIB                                                                                                    | rundown time              | Key priority<br>First keystroke                                                       | wins                     |                   | <b></b>             |      |
| Signal tone MAIB                                                                                                    | rundown time              | Key priority<br>First keystroke<br>Hook forwarding                                    | wins                     |                   | •                   |      |
| Signal tone MAIB<br>Attention signal tone<br>LED<br>LED LED On/Off<br>LED rundown time<br>0, 255                                              | rundown time              | Key priority<br>First keystroke<br>Hook forwarding                                    | wins                     |                   | •                   |      |
| Signal tone MAIB<br>Attention signal tone 5 M<br>LED<br>LED LED On/Off LED rundown time 0 - 255<br>3                                          | rundown time<br>tin       | Key priority<br>First keystroke<br>Hook forwarding<br>Radio devic                     | wins<br>xe 1 🔲 Rad       | lio device 2      | ▼<br>Radio device 3 |      |
| Signal tone MAIB<br>Attention signal tone 5 M<br>LED<br>LED LED On/Off LED rundown time<br>0 - 255<br>3                                       | rundown time              | Key priority<br>First keystroke<br>Hook forwarding                                    | wins                     | io device 2 🕅     | ▼<br>Radio device 3 |      |
| Signal tone MAIB<br>Attention signal tone<br>LED LED On/Off LED rundown time<br>0 - 255<br>LSB Control<br>3                                   | rundown time              | Key priority<br>First keystroke<br>Hook forwarding<br>Radio device                    | wins<br>xe 1 🔲 Rad       | lio device 2      | ▼<br>Radio device 3 |      |
| Signal tone MAIB<br>Attention signal tone 5<br>LED<br>LED On/Off LED rundown time<br>0 - 255<br>3<br>Volume                                   | rundown time              | Key priority<br>First keystroke<br>Hook forwarding                                    | wins<br>te 1 🔲 Rad       | lio device 2 🕅    | Radio device 3      |      |
| Signal tone MAIB<br>Attention signal tone<br>LED<br>LED Un/Off<br>LED Undown time<br>0 - 255<br>LSB Control<br>Volume<br>External loudspeaker | rundown time<br>tin       | Key priority<br>First keystroke<br>Hook forwarding<br>Radio device<br>Accessory volum | wins<br>te 1 🔲 Rad       | io device 2 🔲     | Radio device 3      |      |
| Signal tone MAIB  Attention signal tone  LED  LED  LED On/Off  LED nundown time  0 - 255  LSB Control  Volume  External loudspeaker           | rundown time<br>tin       | Key priority<br>First keystroke<br>Hook forwarding<br>Radio device<br>Accessory volum | wins<br>e 1 🔲 Rad        | lio device 2      | Radio device 3      |      |
| Signal tone MAIB<br>Attention signal tone 5 M<br>LED<br>LED Un/Off LED rundown time<br>0 - 255<br>3<br>Volume<br>External loudspeaker         | rundown time              | Key priority<br>First keystroke<br>Hook forwarding<br>Radio devic<br>Accessory volum  | wins<br>te 1 🔲 Rad<br>te | lio device 2      | Radio device 3      |      |
| Signal tone MAIB<br>Attention signal tone 5 M<br>LED<br>LED On/Off LED rundown time<br>0 - 255<br>3<br>Volume<br>External loudspeaker<br>Low  | rundown time<br>tin       | Key priority<br>First keystroke<br>Hook forwarding<br>Radio devic<br>Accessory volum  | wins<br>te 1 🔲 Rad<br>te | lio device 2      | Radio device 3      |      |

Figure 8: MAIB Control overview

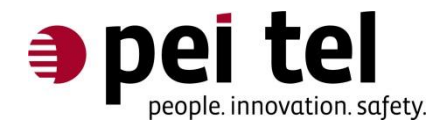

General information, like for example the software version, can be accessed in this way:

| MAIB Control  |                         |
|---------------|-------------------------|
| File Settings | ?                       |
| Information   | Info about MAIB Control |
| Status        | User guide              |
|               |                         |
|               |                         |

Figure 9: Help menu

Go to menu ? > Info about MAIB Control.

| About                       |          |       | <b>X</b> |
|-----------------------------|----------|-------|----------|
| Copyright © 2013            | MAIB Co  | ntrol |          |
| pei tel Communications GmbH | Version: | 1.0.8 |          |
| http://www.peitel.de        | Build:   | 40    |          |
| info@peitel.de              |          |       |          |
|                             |          |       |          |
|                             |          |       | Close    |

Figure 10: About window

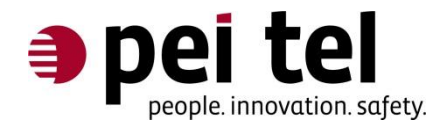

# 3.1 Initial Setup

If not already done during the installation process, select the program's language now. Go to menu **Settings** > **Language**, chose the language and confirm your selection.

Next, configure the communication settings. Go to menu **Settings** > **Serial Interface**. The **Communications Settings** window opens.

| Communication Settings | <b>■</b> × |
|------------------------|------------|
| Com Port               |            |
| Baud Rate              |            |
| Cancel                 | ок         |

Figure 11: Communication settings

Chose the correct COM port (see also 2.3.1 MAIB Driver Installation). Now the program is ready to configure the MAIB. This setting only needs to done once.

To test the connection between MAIB and PC, select the button **Read settings** in the bottom left corner of the window (see also 3.3 Loading Settings from the MAIB).

After the connection is established successfully, all settings stored in the MAIB are downloaded to the program and the status display shows:

|             | Control |     |  |  |
|-------------|---------|-----|--|--|
| File S      | ettings | ?   |  |  |
| Information | tion    |     |  |  |
| Status      |         |     |  |  |
| Rea         | ding Ol | < C |  |  |
|             |         |     |  |  |

Figure 12: Status display after the MAIB's settings were downloaded to MAIB Control

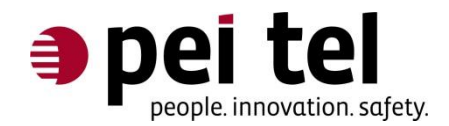

If the connection fails, the status display shows:

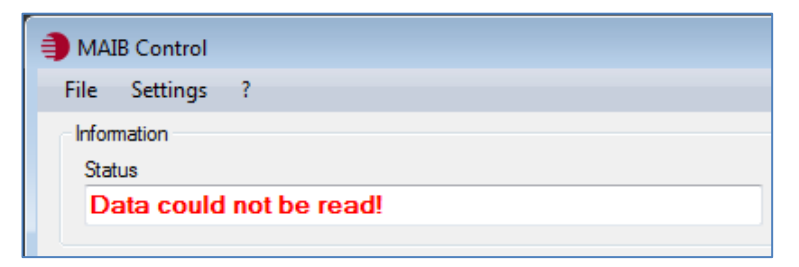

Figure 13: Status display at failed connection

#### **Trouble-Shooting:**

If the connection fails ...

- Check first, if the power supply of the MAIB is connected.
- Then check, if the 3.5 mm jack of the MAIB Programming Cable (USB) is plugged into the correct connector of the MAIB.
- Also make sure, that the correct COM port was selected in MAIB Control.

# **3.2 MAIB Configuration**

### 3.2.1 General Information

Once the connection between MAIB and PC was established, MAIB Control displays the following information in the **Information** section:

- Status
- Software version including release date
- Hardware revision of the MAIB
- Serial number

| Information    |                         |                   | J             |
|----------------|-------------------------|-------------------|---------------|
| Status         | Firmware                | Hardware revision | Serial number |
| MAIB connected | MAIB V.01.12 23.09.2013 | 3.4               | 0123456789AB  |
|                |                         |                   |               |

Figure 14: Status display after setting connection settings

The status display field **confirms actions** in **green** and gives **error messages** in **red**.

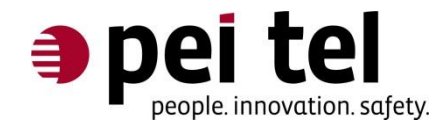

### 3.2.2 Configuration of the Radio Devices

Radio device types can be selected on the **General** tab > **Connection configuration** > **Device connector 1 to 3**.

For every radio device type, volume levels are pre-defined, which are accepted by this selection. Before changing any settings, make sure, that the output volume levels at the radio devices themselves are set to full volume and are not getting changed afterwards.

The option **user defined radio device** allows selecting volume levels separately. Please find instructions below. This procedure is required, if a radio device type is not listed in MAIB Control or if the pre-defined settings don't meet acoustic expectations. This might be the case if radio devices are programmed differently than standard.

| Connection configuration                                                                  |                          |                               |                              |                  |        |     |
|-------------------------------------------------------------------------------------------|--------------------------|-------------------------------|------------------------------|------------------|--------|-----|
| Device connector 1                                                                        | Device connector 2       |                               | Devie                        | ce connector 3   |        |     |
| user defined radio device 1                                                               | user defined radio devic | ce 2 🔹                        | user                         | defined radio de | vice 3 |     |
| None radio device<br>Teledux 9<br>MTM 5400<br>MTM 800<br>HBT STE 8000 Carkit              | r volume level           | Active/Passiv<br>Volume ratio | e volume ratio<br>in percent |                  |        |     |
| HRT SRH 3500 Carkit<br>MRT SRM 3500 (MK1 Low)<br>FuG8 / FuG9                              | 100                      | · ·                           |                              |                  |        | Q   |
| user defined radio device 1<br>user defined radio device 2<br>user defined radio device 3 | #B 20 dB                 | Mute                          | 25                           | 50               | 75     | 100 |

Figure 15: Drop-down-menu with various radio devices

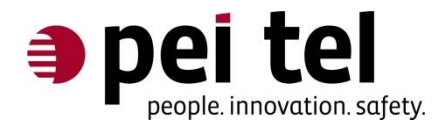

### 3.2.3 User Defined Configuration

If a **user defined radio device** was selected in one of the drop down menus **Device connector 1-3**, it can be configured in more detail on the respective **User defined device 1-3** tab.

General User defined device 1 User defined device 2 User defined device 3

Figure 16: Tabs for user defined device settings

#### Notice:

For all pre-defined radio devices, the settings are stored on the MAIB and can't be customized by the user.

The output amplification **Audio out**, the input sensitivity **Audio in** and the sidetone time must be configured.

- Output amplification stands for the AF level (<u>A</u>udio <u>F</u>requency level), which is transmitted from the MAIB to the radio device.
- Input sensitivity stands for the AF level, which is transmitted from the radio device to the MAIB.
- Sidetone time stands for the period of time after transmission, during which the radio device transfers the incoming AF level directly to the output device. To avoid acoustic feedback with the hands-free microphone, the output amplification is set to mute for a period of time, which is defined as sidetone time.

#### Notice:

For the adjustment procedure, a working radio link is needed.

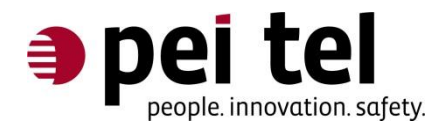

#### Adjustment of the output amplification:

Press the PTT button on the connected control accessory and start talking in a loud voice, holding the accessory in normal speaking distance. Judge the voice output quality on the other end of the radio link. The output volume should be increased slowly. Starting with **0** and increase the value until on the other end of the radio link, a clearly comprehensible voice without overmodulation arrives.

|            | 200       |          | 213  |       |
|------------|-----------|----------|------|-------|
| Audio out  | <u>_</u>  | Audio in | 0_   |       |
| Mute       | 100       | Mute     |      | 10    |
|            |           |          | 0 dB | 12 dB |
| 6 Sidetone | time in s |          |      |       |

Figure 17: Audio out, Audio in and Sidetone time

For your orientation, some approximate values for the output volume:

- 0 equals about 5 mVrms
- 100 equals about 100 mVrms
- **255** equals about **1 Vrms** (for  $R \rightarrow \infty$ )

#### Adjustment of the input sensitivity:

Set the radio device to a volume level higher than zero and don't change it anymore. Some radio devices have a much higher harmonic distortion when set to full volume. Therefore we recommend setting the volume level to half of the maximum. Talk with normal voice on the other side of the radio link. Now adjust **Audio in** starting with **0** until the volume level displayed exceeds **0 dB**. Peak volume levels should not exceed **12 dB**.

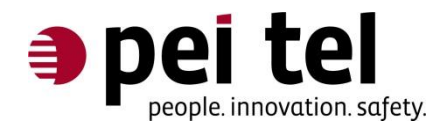

| U    |       |
|------|-------|
|      | 10    |
| 0 dB | 12 di |
|      |       |
|      |       |
|      | 0 dB  |

Figure 18: Volume level display (green-yellow bar)

For your orientation, approximate values for the input sensitivity:

- **5 Vrms** equals about **50**
- 1 Vrms equals about 180
- 100 mVrms equals about 255

#### Please note the following draw-back:

The AF level that goes into the **radio device interface 1** of the MAIB, is only displayed on the **User defined device 1**-tab. Same applies to the **radio device interfaces 2** and **3** and tabs **User defined device 2** and **3**.

#### Setting of the sidetone time (in seconds):

This setting is only necessary for radio devices, which create a sidetone, in transferring the input signal to the output device after the PTT button is released. This could lead to acoustic feedback with the hands-free microphone. During the sidetone time, the radio device interface is set to mute. In normal cases, this setting can remain at 0 seconds.

The sidetone time can be adjusted from **0 s..60 s**. Confirm the configuration by pressing the **ENTER key**.

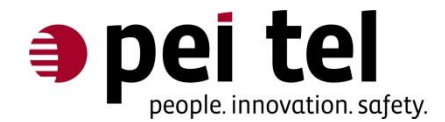

### 3.2.4 Setting up the Sensibility for Hands-Free Talking

The settings for the hands-free microphone **Volume hands-free** are on the left side of the **General** tab in MAIB Control.

#### Notice:

For the adjustment procedure, the hands-free microphone must be built-in. The user must talk in a normal speaking position or distance.

For the configuration, use the slider **Volume hands-free microphone**. The range is displayed in percent, **100** is equivalent to full volume. The volume level is measured below the volume level slider.

Start from the lowest position and move the slider to a higher percentage until the volume level display reaches over **0 dB**. The peaks of the volume level should not reach higher than the **20 dB** mark.

| Volume hands-free            |                |              |
|------------------------------|----------------|--------------|
| Volume hands-free microphone | Show volume le | evel         |
|                              |                | 1 1 1 1      |
| Mute                         | 0 dB           | 100<br>20 dB |
|                              |                |              |
|                              |                |              |

Figure 19: Volume level of the hands-free microphone

#### Trouble-Shooting:

If the volume level isn't displayed during talking, check, if the hands-free microphone is installed correctly and plugged in. Make sure that **Show volume level** is checked in MAIB Control.

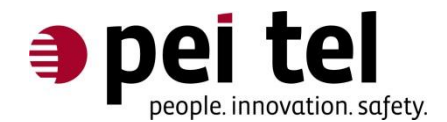

### 3.2.5 Active/Passive Volume Ratio

When a PTT button is pushed, the selected radio device (active) comes on with full volume level and the other radio devices (passive) are audible with reduced volume level. For radio devices in duplex operation, the ongoing conversation is better comprehensible, while the other radio devices can be listened in as well.

At the moment, radio devices with duplex operation are not supported yet. For updates, please contact the manufacturer or visit:

http://www.peitel.de

The **Active/Passive volume ratio** slider adjusts the passive volume level of the loudspeaker of the audio and control accessory as well as of the external loudspeaker.

| Active/Pass<br>Volume rat | ive volume ratio<br>io in percent | )  |    |     |
|---------------------------|-----------------------------------|----|----|-----|
| 1                         |                                   |    | Ņ  | 1   |
| Mute                      | 25                                | 50 | 75 | 100 |
|                           |                                   |    |    |     |

Figure 20: Active/Passive volume ratio slider

## 3.2.6 Signal Tone On/Off

The check box **Attention signal tone** enables and disables signal tones. Events generating attention signal tones are:

- Reduction or increase of the total audio volume using external volume buttons.
- Switching-on the MAIB by using accessories, like for example the handset HA26.

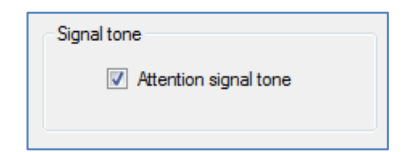

Figure 21: Attention signal tone check box

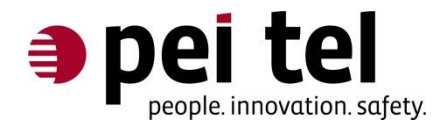

### 3.2.7 MAIB Rundown Time

The **MAIB rundown time** defines how long the MAIB stays active after the ignition is switched off. Within this period of time sending and receiving radio messages is still possible. After this time, the MAIB goes into power save mode and can only activated again by starting the ignition.

#### Notice:

This feature also depends on the configuration of the radio devices in use.

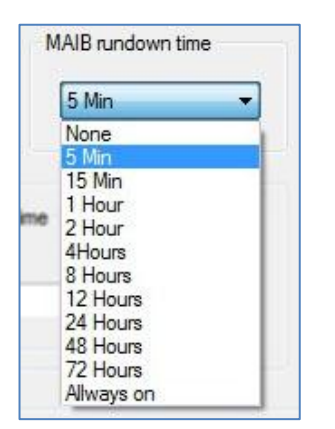

Figure 22: Pull down menu "MAIB rundown time"

### 3.2.8 Key Priority

The **Key priority** setting determines which PTT buttons (keys) connected to the MAIB have higher priority, external PTT buttons (for example a TF5) or the PTT buttons of a control accessory (for example a handset HA26).

| First keystroke wins                            | - |
|-------------------------------------------------|---|
| First keystroke wins                            |   |
| The PTT-keys of TF5 or an external PTT-key wins |   |
| The PTT-Keys on the control accessory wins      |   |

Figure 23: Pull down menu key priority

The settings with **PTT-key priority** have in common:

The device with higher priority is able to take the connection over from the other device.

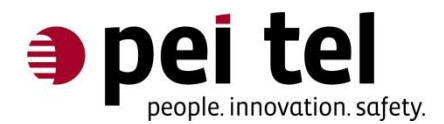

### 3.2.9 LED Configuration

The MAIB has three connectors for LEDs, to make incoming radio messages visible (constant illumination) and to show, which radio device is engaged by a subscriber (flashing). The LED function is activated by checking **LED On/Off**.

| LED         |                  |
|-------------|------------------|
| LED On/Off  | LED rundown time |
| LSB Control | 0 - 255<br>3     |

Figure 24: Settings for LEDs and LSB

Additionally, there's a possibility to use a <u>L</u>oudspeaker <u>S</u>plitter <u>B</u>ox (LSB, optional accessory of the MAIB). The LSB distributes the audio level on three loudspeakers, one for each connected radio device. Incoming radio messages are allocated to the respective radio device by spatial hearing. This functionality only works, if the use of the LEDs is disabled. The LSB option is selected by checking off the box **LSB Control** (see also Figure 24: Settings for LEDs and LSB).

The **LED rundown time** is set by increments of 1 s. It determines, how long after a radio message came in, the respective LED is still illuminated. If the MAIB is set to **LSB control**, the LED rundown time determines, how long after a radio message came in, the signal of the external loudspeaker can still be allocated to a specific loudspeaker.

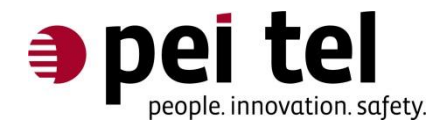

### **3.2.10 Forwarding of Hook Information**

If an accessory with hook switch mechanism is connected to the MAIB (for example handset HA26), select **radio devices**, where hook information should be forwarded to, by checking the boxes.

| Hook forwarding |                |                  |
|-----------------|----------------|------------------|
| Radio device 1  | Radio device 2 | 🔲 Radio device 3 |
|                 |                |                  |

Figure 25: Selection of radio devices for hook forwarding

### 3.2.11 Volume Level of External Loudspeakers

Use the slider to select the overall volume of the external loudspeaker in increments of 6 dB.

| E      |           |        |   |  |  |
|--------|-----------|--------|---|--|--|
| Extern | nal louds | peaker | - |  |  |
|        |           |        |   |  |  |
|        |           |        | ~ |  |  |

Figure 26: Setting the overall volume of the external loudspeaker

It is also possible to connect two external volume buttons to the MAIB (volume up and volume down). They are used to change the volume during normal operation. The volume adjustment of the accessories is also done with this buttons. For this reason, the use of the buttons is restricted to specific situations.

The volume of external loudspeakers is only adjustable if either:

- A ME110 hand microphone is connected
- HA26 handset is connected and positioned in the cradle
- No accessory is connected

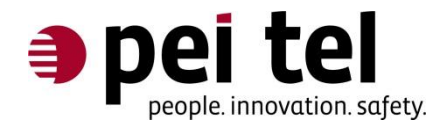

# 3.2.12 Accessory Volume

Use the slider to select the overall volume of the control accessory in increments of 6 dB.

| Acces | ssory volu | ume |       |     |        |     |  |
|-------|------------|-----|-------|-----|--------|-----|--|
|       |            |     |       | -0- |        |     |  |
| 4     | 24         | 12  | - 1 P | - T | - C.F. | 1.5 |  |

Figure 27: Setting the overall volume of the control accessory

During normal operation, this volume can also be adjusted using two external buttons (volume up and volume down) connected to the MAIB if:

A HA26 handset is connected and picked up from the cradle

# 3.3 Loading Settings from the MAIB

Find the button **Read settings** in the left bottom corner of the window. If pressed, all parameters on the connected MAIB are collected and displayed on screen. When a MAIB is connected at start-up of the program, this happens automatically.

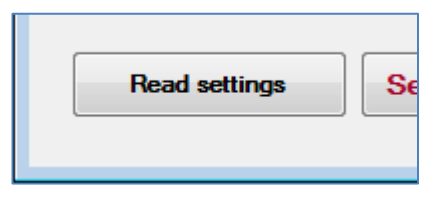

Figure 28: Load settings from the MAIB

#### Notice:

The read-out of the MAIB settings can take up to 10 seconds.

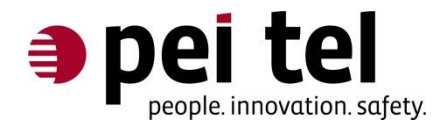

# 3.4 Reset to Factory Defaults

Pressing the button **Set to default settings** will reset the MAIB to factory default settings.

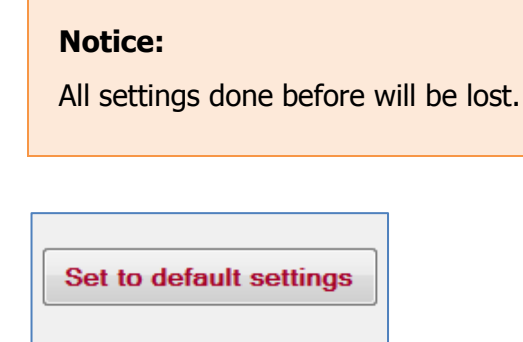

Figure 29: Reset to factrory defaults

# 3.5 Export and Import Settings

The current configuration of the MAIB can be stored into a file on the computer and if required loaded onto another MAIB. This feature allows creating several profiles with different MAIB configurations, which can be quickly accessed when needed.

To export settings, go to menu **File** > **Export Settings** and select a folder and type in a file name.

To load settings onto the MAIB, go to menu **File** > **Import Settings** and select the required file.

| 🎒 МА | IB Control      |  |
|------|-----------------|--|
| File | Settings ?      |  |
|      | Import Settings |  |
|      | Export Settings |  |
|      | Exit            |  |

Figure 30: Export and import settings

# END OF DOCUMENT